## **HONDA** ServiceNews Article

## November 2015

A15110C Version 1

## Entering Audio System Diagnostic Mode on an Android Display Audio

## AFFECTED VEHICLES

2016 Pilot

Entering the audio system diagnostic mode on an Android Display Audio takes a little more precise timing than what you might be used to. Once the audio unit or audio-navigation unit is fully booted up, you need to select and hold the Power, MENU, and Display Mode icons at exactly the **same time** until the **Select Diagnosis Items** menu comes up.

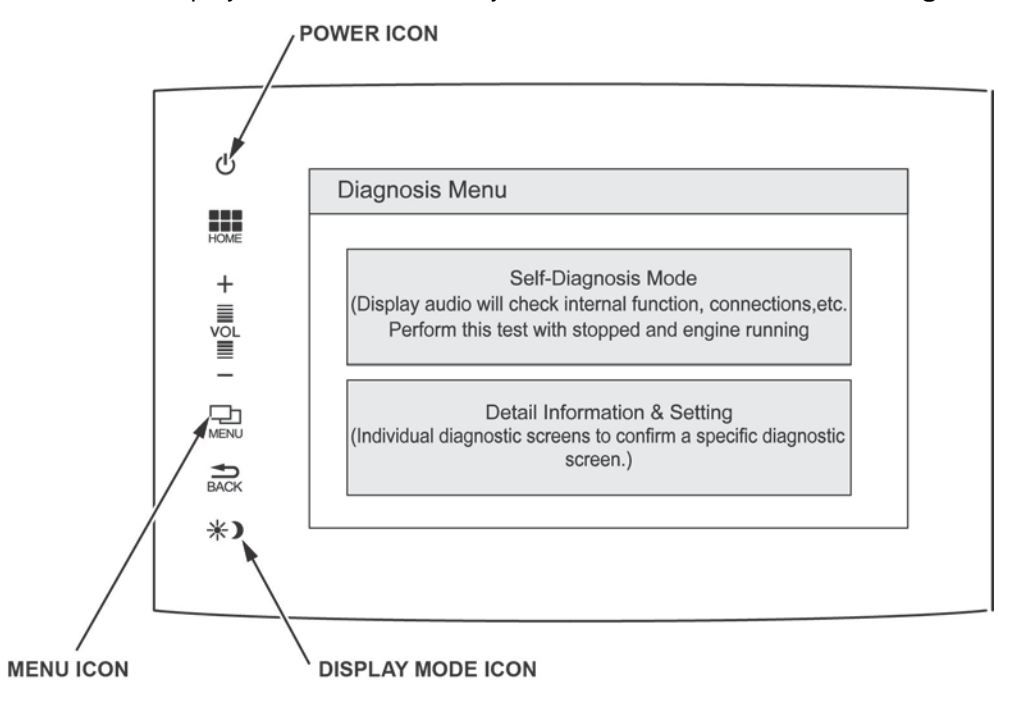

© 2015 American Honda Motor Co., Inc. – All Rights Reserved